# Multisim简介及根本应用

本课件PPT仅供大家学习使用 学习完请自行删除,谢谢! 本课件PPT仅供大家学习使用 学习完请自行删除,谢谢! 本课件PPT仅供大家学习使用 学习完请自行删除,谢谢! 本课件PPT仅供大家学习使用 学习完请自行删除,谢谢!

Multisim 10是IIT公司推出Multisim 2001之后的 Multisim最新版本。Multisim 10提供了全面集成化的设计环 完成从原理图设计输入、电路仿真分析到电路功能测试等 工作。当改变电路连接或改变元件参数,对电路进展仿真时, 可以清楚地观察到各种变化对电路性能的影响。

操作界面方便友好,原理图的设计输入快捷。 元器件丰富,有数千个器件模型。 虚拟电子设备种类齐全,如同操作真实设备一样。 分析工具广泛,帮助设计者全面了解电路的性能。 对电路进展全面的仿真分析和设计。 可直接打印输出实验数据、曲线、原理图和元件清单等。

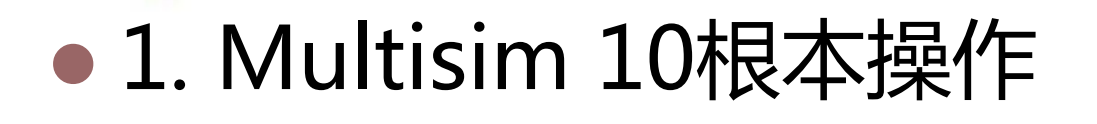

- 2. Multisim 10电路创立
- 3. Multisim 10的几个简单例子
- •4. Multisim 10操作界面
- 5. Multisim 10 仪器仪表使用

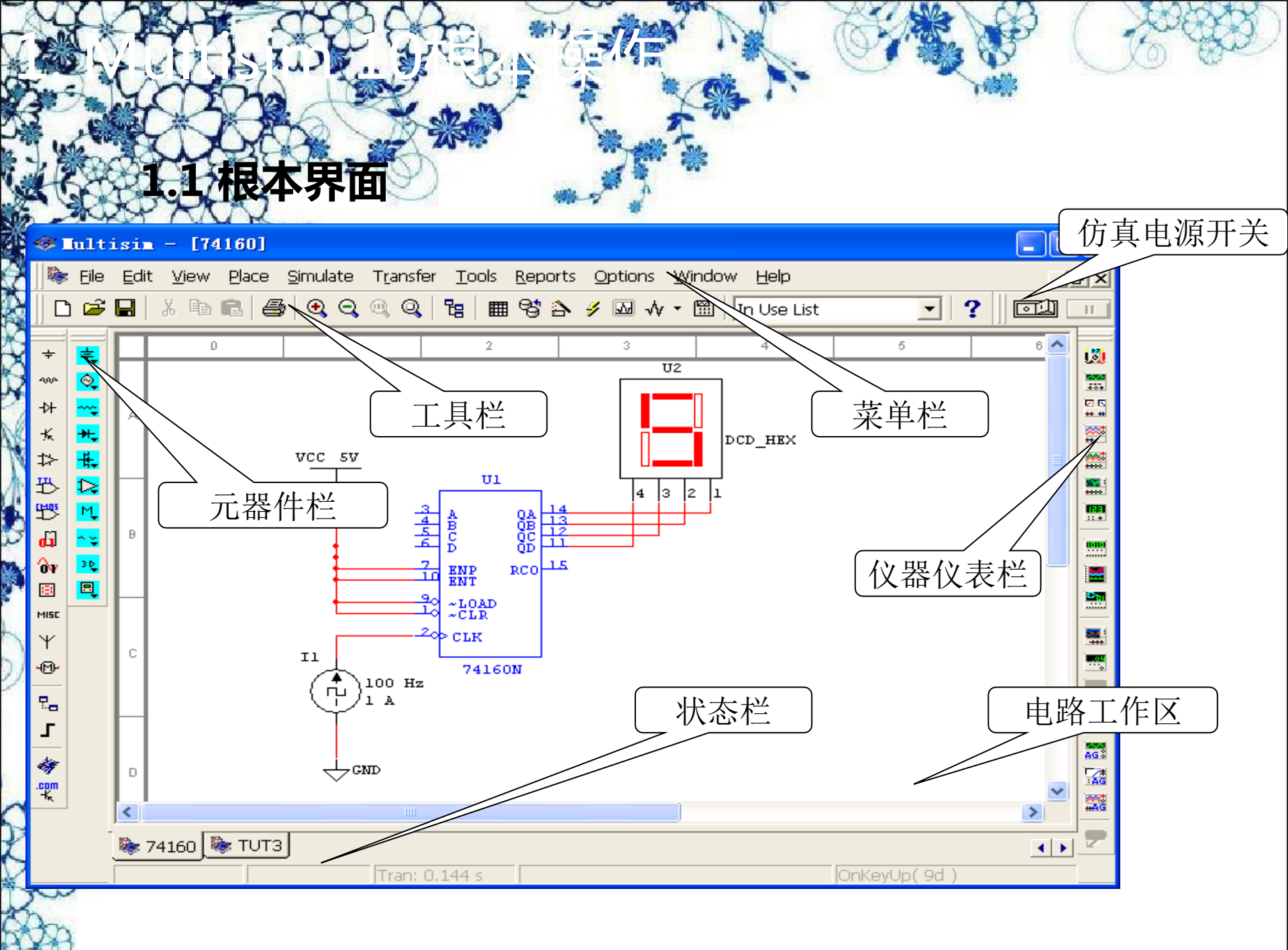

与Windows常用的文件操作一样,Multisim10中也有:

New--新建文件、Open--翻开文件、Save--保存文件、Save As--另存文件、 Print--打印文件、Print Setup--打印设置和Exit--退出等相关的文件操作。 以上这些操作可以在菜单栏File子菜单下选择命令,也可以应用快捷键或工 具栏的图标进展快捷操作。 常用的元器件编辑功能有:90 Clockwise--顺时针旋转90°、 90 CounterCW--逆时针旋转90°、Flip Horizontal--水平翻转、 Flip Vertical--垂直翻转、Component Properties--元件属性 等。这些操作可以在菜单栏Edit子菜单下选择命令,也可以应

用快捷键进展快捷操作。

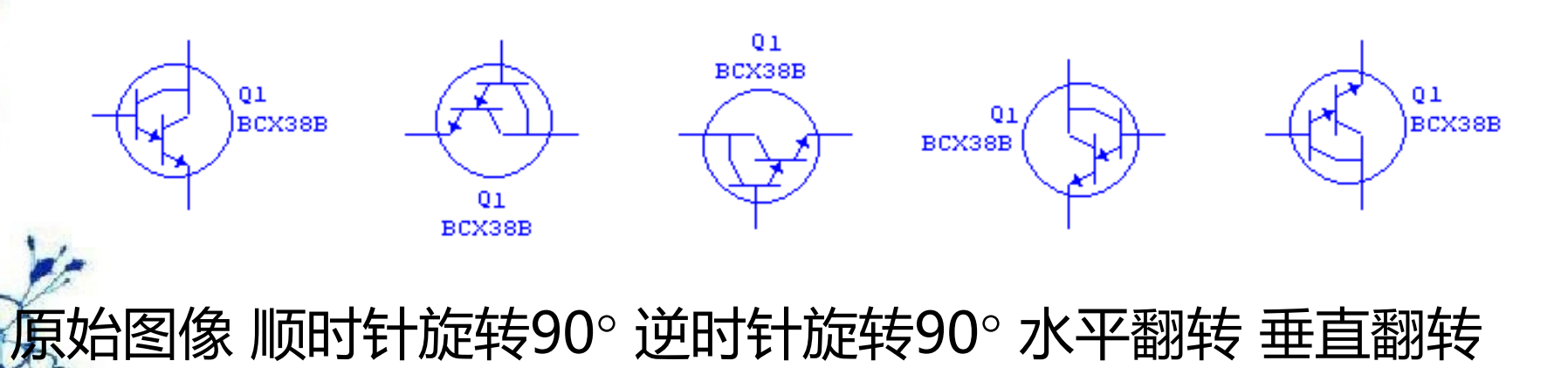

文文文字注释方式有两种:直接在电路工作区输入文字或者在 文本描述框输入文字,两种操作方式有所不同。

#### (1) 电路工作区输入文字

单击Place / Text命令或使用Ctrl+T快捷操作,然后用 鼠标单击需要输入文字的位置,输入需要的文字。用鼠标指 向文字块,单击鼠标右键,在弹出的菜单中选择Color命令, 选择需要的颜色。双击文字块,可以随时修改输入的文字。 利用文本描述框输入文字不占用电路窗口,可以对电路 的功能、实用说明等进展详细的说明,可以根据需要修改文字 的大小和字体。单击View/ Circuit Description Box命令或使 用快捷操作Ctrl+D,翻开电路文本描述框,在其中输入需要说 明的文字,可以保存和打印输入的文本。

| Description for Circuit1                                              |      |            |       |            |   |
|-----------------------------------------------------------------------|------|------------|-------|------------|---|
| <u>F</u> ile <u>E</u> dit <u>V</u> iew <u>I</u> nsert F <u>o</u> rmat |      |            |       |            |   |
| <u>a m see ~</u>                                                      |      |            |       |            |   |
| 宋体 (CHINESE_GB2312)                                                   | ▼ 10 | <b>-</b> 1 | B / U | hhh<br>hhh | E |
| 子电路描述:                                                                |      |            |       |            |   |
| For Help, press F1                                                    |      |            |       |            |   |

单由Place / Title Block命令,在翻开对话框的查找范围 处指向Multisim / Titleblocks目录,在该目录下选择一个 \*.tb7图纸标题栏文件,放在电路工作区。

用鼠标指向文字块,单击鼠标右键,在弹出的菜单中选择Modify Title Block Data命令。如以下图所示:

| Title Blo          | ck                                 |          |              |              | ×   |
|--------------------|------------------------------------|----------|--------------|--------------|-----|
| Titl<br>Descriptia | <mark>Circuit1</mark><br>Project 1 |          |              |              |     |
| Designed           | 北电院                                | Document | 0001         | Revision 1.0 |     |
| Checked            |                                    | Date:    | Dec 11, 2004 | Size: A      |     |
| Approved           |                                    | Sheet:   | 1 of 1       |              |     |
| Custom             |                                    |          |              |              |     |
| Custom             |                                    |          |              |              |     |
|                    |                                    |          | ОК           | Cancel H     | elp |

子电路是用户自己建立的一种单元电路。将子电路存放在用户器件库中,可以 反复调用并使用子电路。利用子电路可使复杂系统的设计模块化、层次化,可增加设 计电路的可读性、提高设计效率、缩短电路周期。创立子电路的工作需要以下几个步 骤:选择、创立、调用、修改。

#### 子电路选择:

把需要创立的电路放到电子工作平台的电路窗口上,按住 鼠标左键,拖动,选定电路。被选择电路的局部由周围的方框 标示,完成子电路的选择。 单击Place/Replace by Subcircuit命令,在屏幕出现 Subcircuit Name的对话框中输入子电路名称sub1,单点 OK,选择电路复制到用户器件库,同时给出子电路图标, 完成子电路的创立。

子电路调用:

电路创立

单击Place/Subcircuit命令或使用Ctrl+B快捷操作,输入已创立的子电路名称sub1,即可使用该子电路。

电路修改 双击子电路模块,在出现的对话框中单击Edit Subcircuit命 ,屏幕显示子电路的电路图,直接修改该电路图。 子电路的输入/输出: 为了能对子电路进展外部连接,需要对子电路添加输入/输 出。单击Place / HB/SB Connecter命令或使用Ctrl+I快捷 操作,屏幕上出现输入/输出符号,将其与子电路的输入/输 出信号端进展连接。带有输入/输出符号的子电路才能与外 电路连接。

## (1) 选择元器件

1元器件

在元器件栏中单击要选择的元器件库图标,翻开该元器件库。在屏幕出现的元器件库对话框中选择所需的元器件, 常用元器件库有13个:信号源库、根本元件库、二极管库、 晶体管库、模拟器件库、TTL数字集成电路库、CMOS数字 集成电路库、其他数字器件库、混合器件库、指示器件库、 其他器件库、射频器件库、机电器件库等。

## 2) 选中元器件 鼠标点击元器件,可选中该元器件。

## (3) 无器件操作 选中元器件 , 单击鼠标右键 , 在菜单中出现以 下操作命令:

| BEAM 2          |              |
|-----------------|--------------|
| Cut             | Ctrl+X       |
| Сору            | Ctrl+C       |
| Flip Horizontal | Alt+X        |
| Flip Vertical   | Alt+Y        |
| 90 Clockwise    | Ctrl+R       |
| 90 CounterCW    | Shift+Ctrl+R |
| Color           |              |
| Font            |              |
| Edit Symbol     |              |
| Help            | F1           |
| 542             |              |

Cut:剪切

Copy:复制

Flip Horizontal:选中元器件的水平翻转;

Flip Vertical:选中元器件的垂直翻转;

90 Clockwise:选中元器件的顺时针旋转90

0

90 CounterCW:选中元器件的逆时针旋转90

••

Color:设置器件颜色

Edit Symbol:设置器件参数

## (4) 元器件特性参数

 双击该元器件,在弹出的元器件特性对话框中,可以设置或 编辑元器件的各种特性参数。元器件不同每个选项下将对应不 同的参数。

例如:NPN三极管的选项为:

Label -- 标识 Display -- 显示

Value -- 数值 Fault -- 故障

# 选择菜单Options栏下的Preference命令,出现如下图的对话框, 每个选项下又有各自不同的对话内容,用于设置与电路显示方式

## 相关的选项。

| eferences                      | :                                                                                                    |                                                                                |                                   |                  |
|--------------------------------|----------------------------------------------------------------------------------------------------|--------------------------------------------------------------------------------|-----------------------------------|------------------|
| Font  <br>Circuit              | Miscellaneous<br>Workspace                                                                                                    | Rule Ch<br>Wiring                                                              | eck Comp                          | PCB<br>onent Bin |
| Show<br>1.0ko<br>Test<br>TC=30 | phm<br>R1<br>↓<br>Ppm<br>↓<br>Show of<br>↓<br>Show of<br>↓ | component lab<br>component ref<br>code names<br>component val<br>component att | e]<br>erence I<br>ue:<br>ribu     |                  |
| Color White B                  | ackground                                                                                                    | Backgrou<br>Wire<br>Component                                                  | nd                                |                  |
|                                | *' }R1                                                                                                    | Componen<br>with mo<br>Componen<br>without<br>Virtual                          | t<br>del<br>t<br>model<br>compon: |                  |

#### (1) Circuit选项

Show栏目的显示控制如下:

Show component label:是否显示元器件的标识文字; Show component reference ID:是否显示元器件的序号; Show node names:是否显示节点编号;

Show component values:是否显示元器件数值;

Show component attribute:是否显示元器件属性;
Color栏目用来改变电路显示的颜色。

#### (2) Workspace选项

Workspace选项有三个栏目。Show栏目实现电路工作区显示方式的控制;Sheet size栏目实现图纸大小和方向的设置。Zoom level栏目实现电路工作区显示比例的控制。

## (3) Wiring选项

Wiring选项有两个栏目。Wire width栏目设置连接线的线宽; Autowire栏目控制自动连线的方式。

#### 4) Component Bin选项

Component Bin选项有两个栏目。Symbol standard栏 日用来选择元器件符号标准。有两种符号标准可以选择: ANSL美国标准元件符号和DIN欧洲标准元件符号; Place Component mode栏目选择元器件的操作模式。

#### (5) Font选项

Font选项可以选择字体、选择字体的应用工程以及应用范围等栏目。

#### (6) Miscellaneous选项

Miscellaneous选项控制文件备份方式等。其中,Autobackup选择自动备份的时间;Circuit Default Path选择电 路存盘的路径;Digital Simulation Setting选择数字仿真的 两种状态:Idea理想仿真和Real真实状态仿真,前者可以获 得较高的仿真速度,后者获得更为准确的仿真结果。

### (7) PCB选项

置。

PCB选项选择与制作电路板相关的命令。

## (8) Default对话框

Set as Default按钮将当前设置存为用户默认设置,影响新建 电路图; Restore Default按钮将当前设置恢复为用户的默认 设置。OK按钮不影响用户的默认设置,只影响当前电路图设 主要涉及的操作有:导线的形成、导线的删除、导线颜 色设置、导线连接点、在导线中间插入元器件。

### 2.4 输入/输出

→ 单击Place / HB/SB Connecter命令,屏幕上会出现输入/输出符号: □→ 滚符号与电路的输入/输出信号端 进展连接。子电路的输入/输出端必须有输入/输出符号,否

那么无法与外电路进展连接。

# 3。Multisim10的几个简单例子

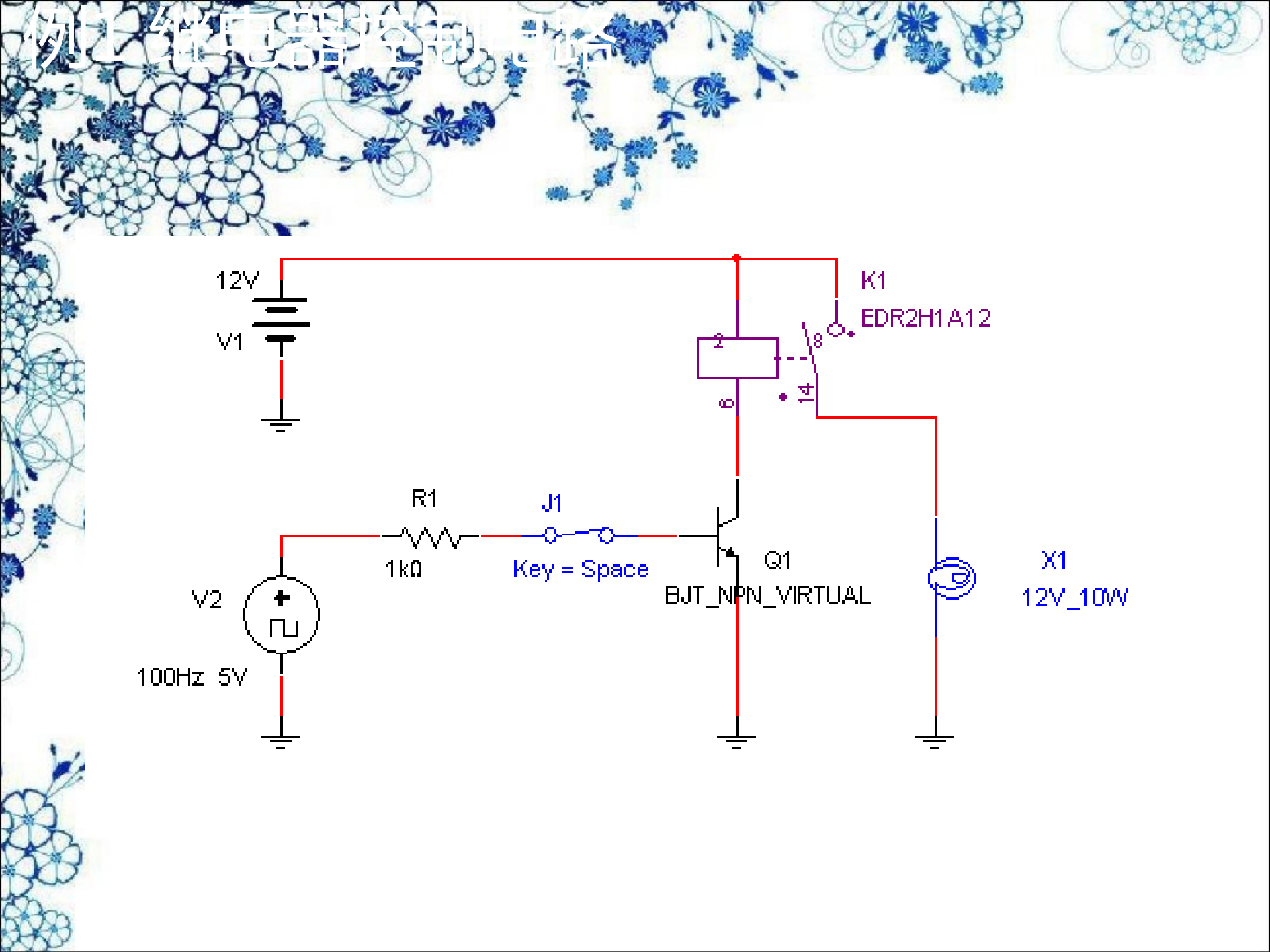

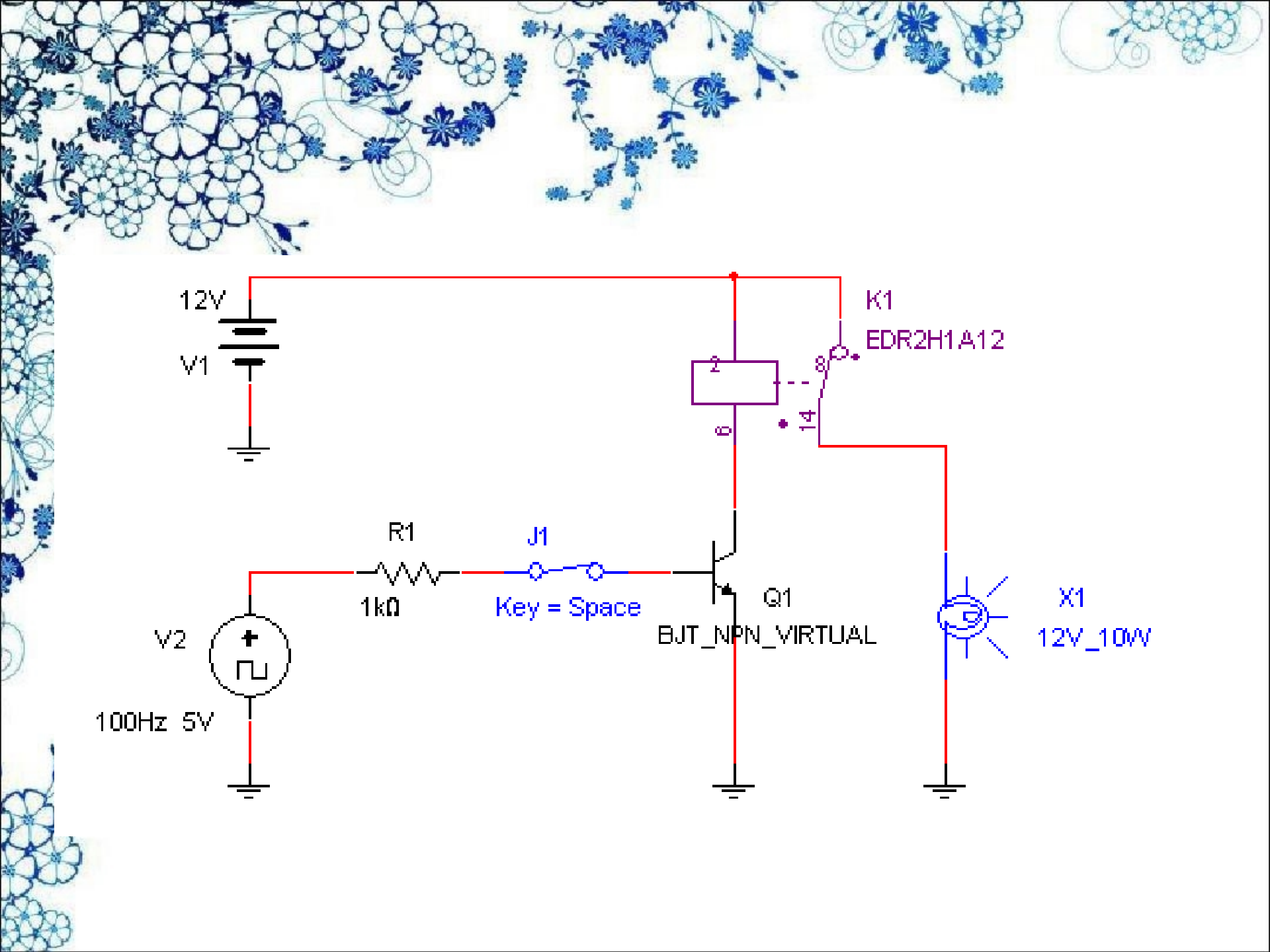

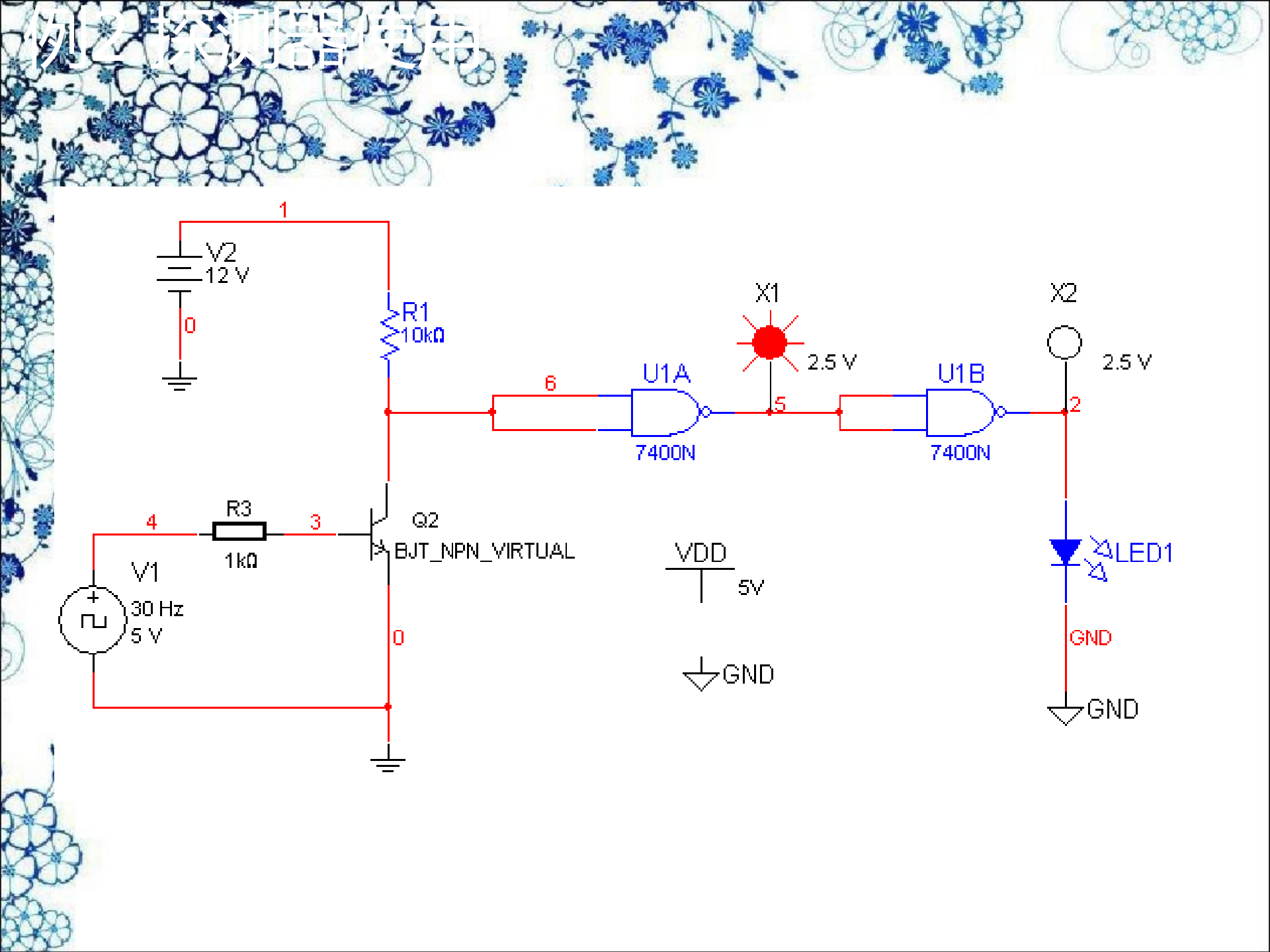

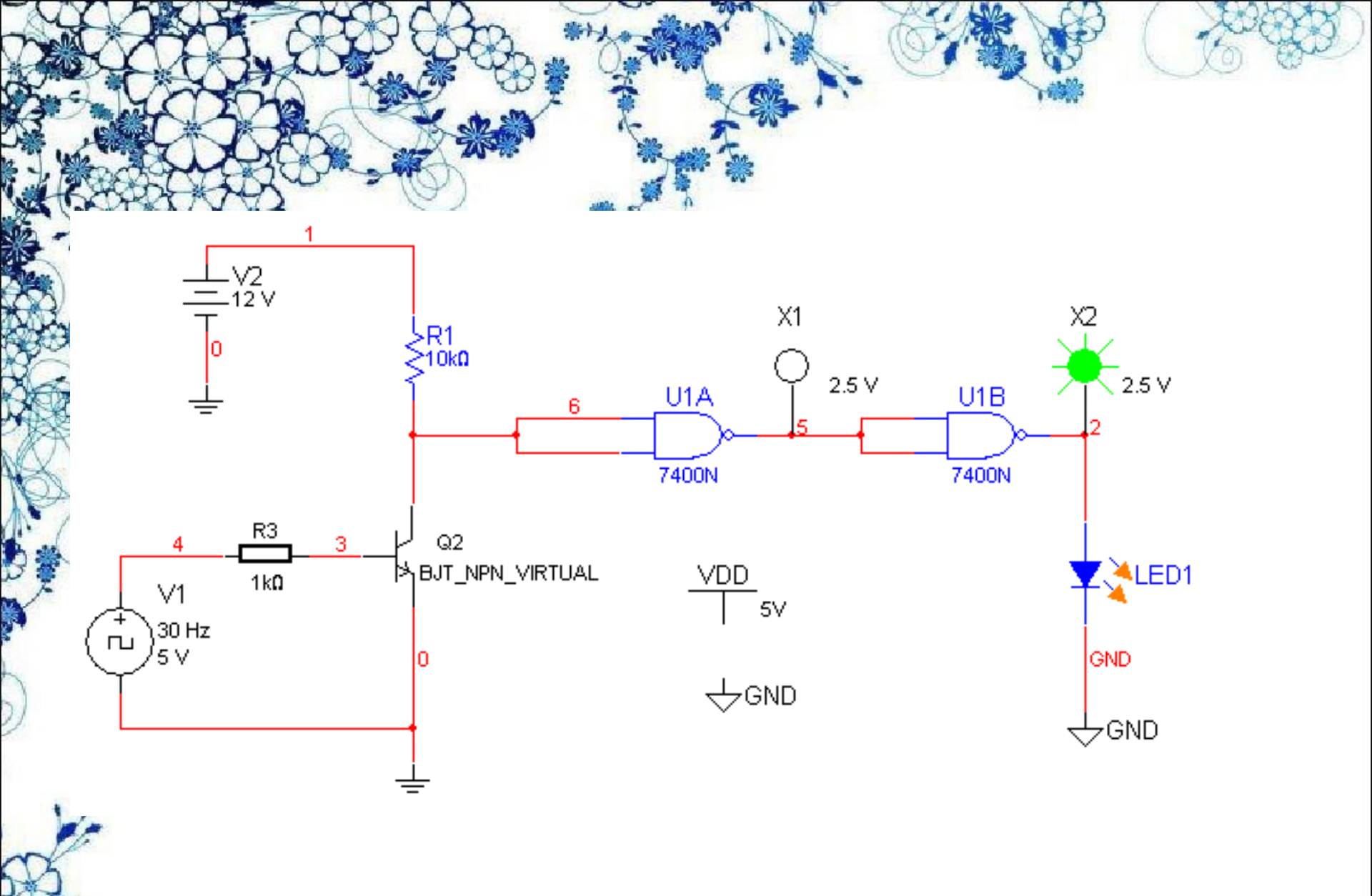

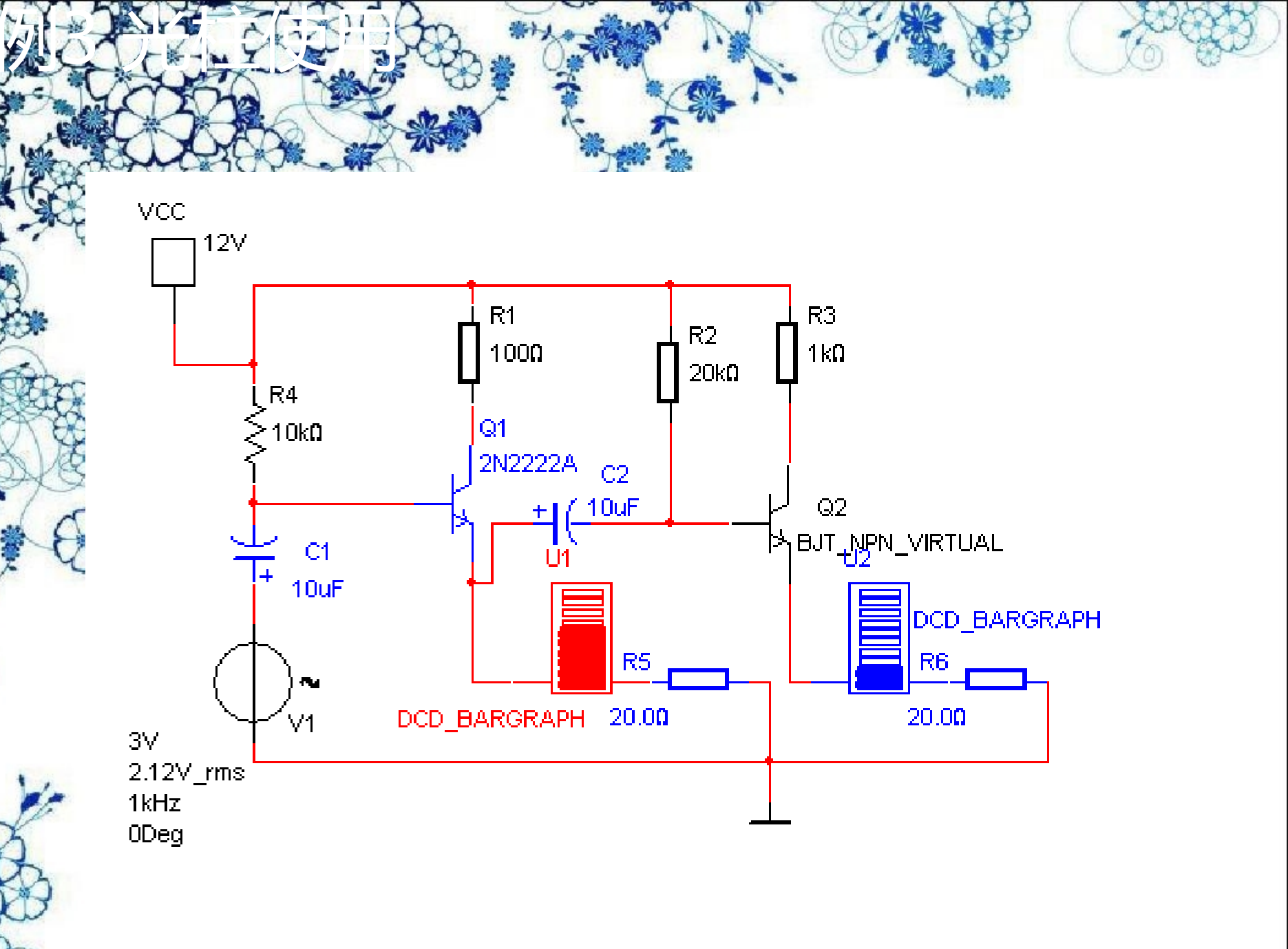

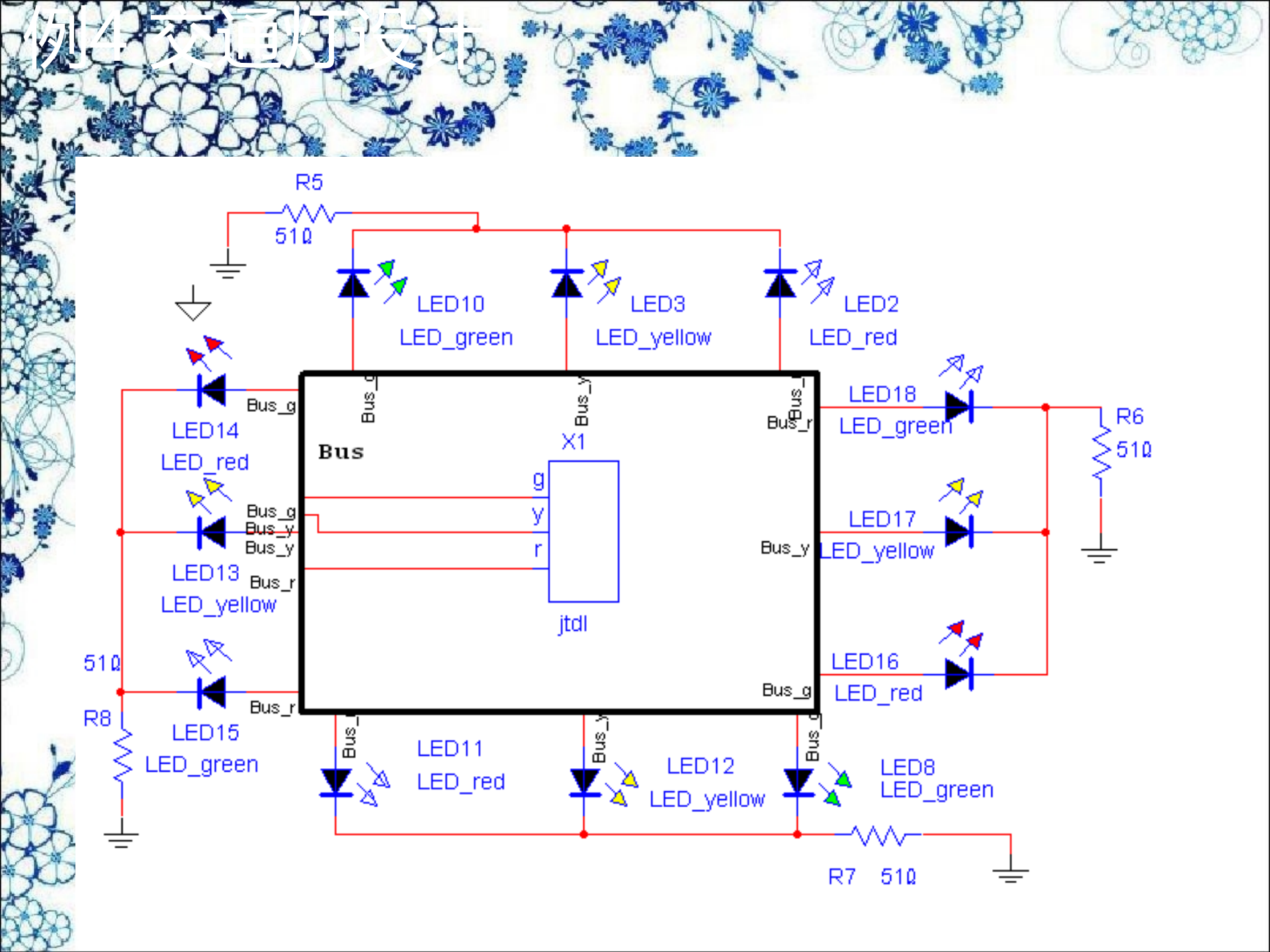

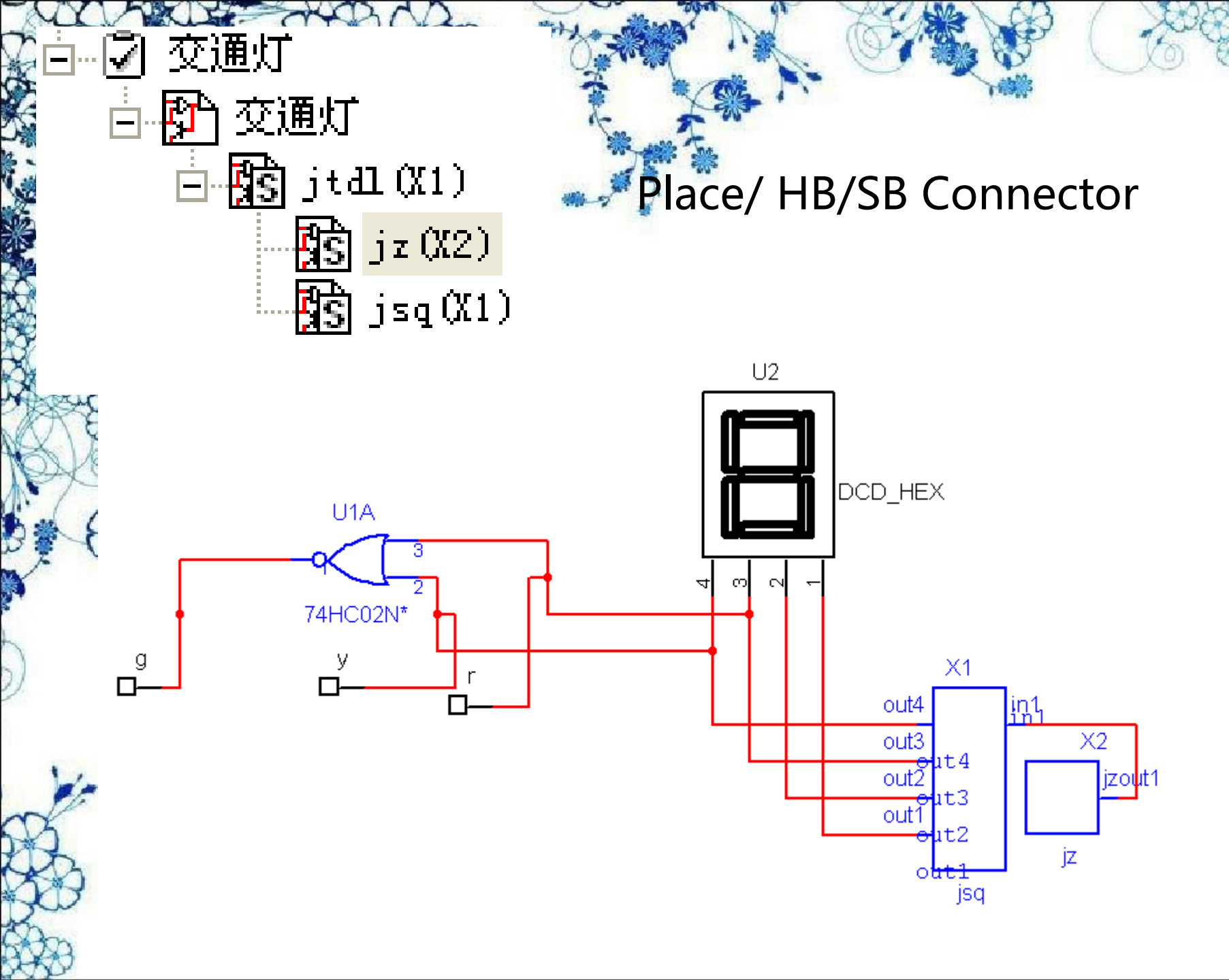

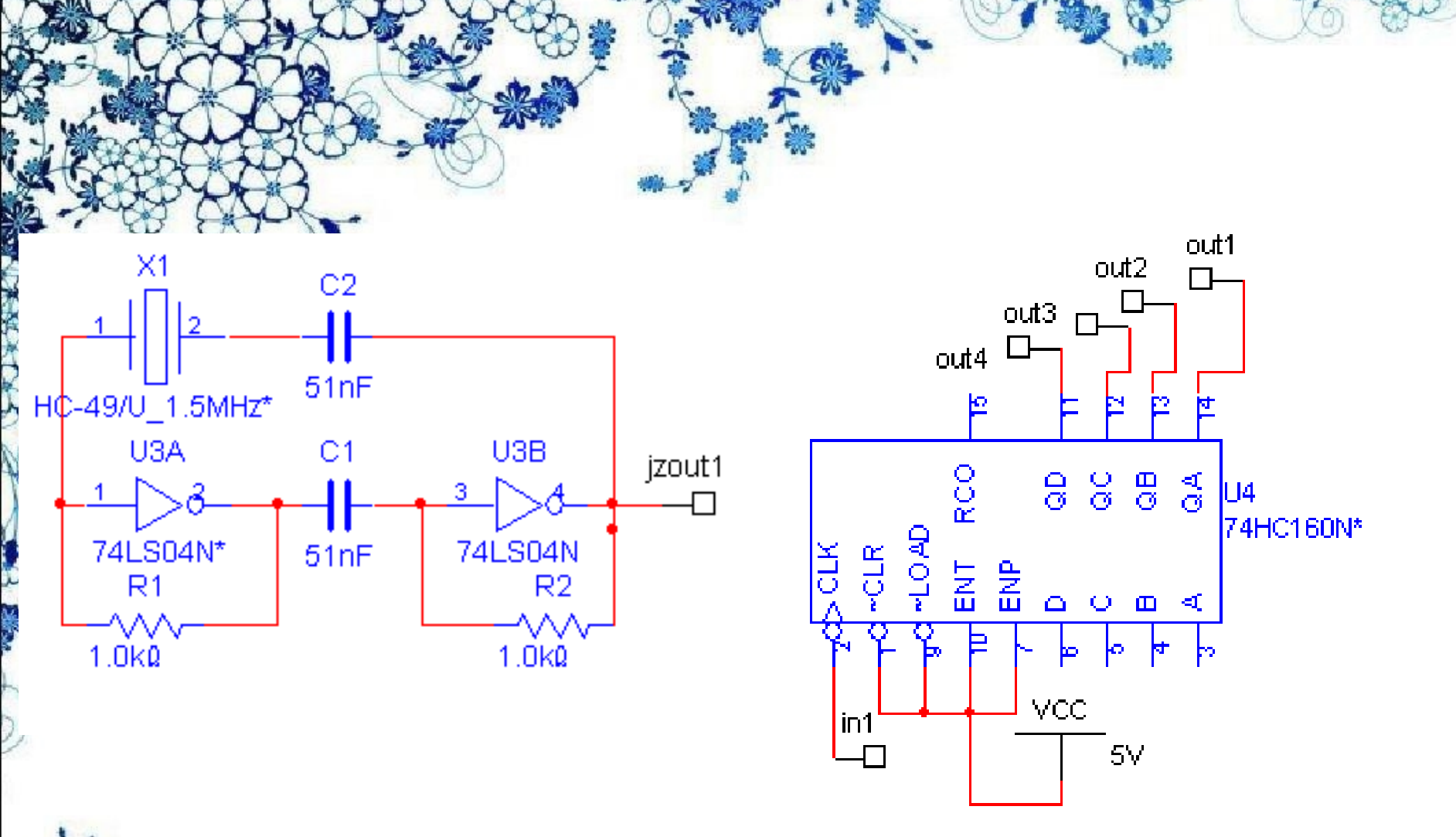

<u>File E</u>dit <u>V</u>iew <u>Place Simulate Transfer Tools Reports O</u>ptions <u>W</u>indow <u>H</u>elp 1个菜单栏包括了该软件的所有操作命令。从左至右为:File 〔文件〕、Edit〔编辑〕、View〔窗口〕、Place〔放置〕、 Simulate〔仿真〕、Transfer〔文件输出〕、Tools〔工具〕、 Reports〔报告〕、Options〔选项〕、Window〔窗口〕和 Help〔帮助〕。

1.1 Multisim 10菜单栏

| 「下下 |                     |                                                              |
|-----|---------------------|--------------------------------------------------------------|
| 5   | 命令                  | 功能                                                           |
|     | New                 | 建立一个新文件。                                                     |
| A   | Open                | 打开一个已存在的文件,文件格式:.ms7, .msm, .ewb, .cir, .utsch, .dsn, .ca*等。 |
|     | Close               | 关闭电路工作区的文件。                                                  |
|     | Save                | 将电路工作区的文件存盘,文件格式为.ms7。                                       |
| X   | Save as             | 将电路工作区的文件另存为一个文件,文件格式为.ms7。                                  |
| 勿   | New Project         | 建立一个新项目。                                                     |
| K   | Open Project        | 打开一个已有的项目。                                                   |
|     | Save Project        | 保存当前项目。                                                      |
| 3   | Close Project       | 关闭当前项目。                                                      |
| X   | Print Setup         | 打印机设置。                                                       |
| 5   | Print Circuit Setup | 打印电路设置。                                                      |
| )   | Print Instruments   | 打印电路工作区的仪表。                                                  |
|     | Print Preview       | 打印预览。                                                        |
|     | Print               | 打印。                                                          |
| 0   | Recent Files        | 选择打开最近曾打开过的文件。                                               |
| 9   | Recent Projects     | 选择打开最近曾打开过的项目。                                               |
| R   | Exit                | 退出并关闭 Multisim 7。                                            |
| Ð   | \$3                 |                                                              |

| <b>命</b> 令        | 功能                                                                                                    |
|-------------------|----------------------------------------------------------------------------------------------------|
| Undo              | 取消前一次操作。                                                                                                    |
| Redo              | 恢复前一次操作。                                                                                                    |
| Cut               | 剪切选择的元器件到剪切板。                                                                                                    |
| Сору              | 复制选择的元器件到剪切板。                                                                                                    |
| Paste             | 将剪切板的元器件粘贴到指定的位置。                                                                                                    |
| Paste Special     | 将剪切板的元器件按照专门方式粘贴到指定的位置。                                                                                                    |
| Delete            | 删除选择的元器件。                                                                                                    |
| Delete Multi-Page | 删除电路图中的其他页。                                                                                                    |
| Select All        | 选择电路中的所有元器件、导线和仪器仪表等。                                                                                                    |
| Find              | 查找电路原理图中的元器件。                                                                                                    |
| Flip Horizontal   | 将选择的元器件水平翻转。                                                                                                    |
| Flip Vertical     | 将选择的元器件垂直翻转。                                                                                                    |
| 90 Clockwise      | 将选择的元器件顺时针旋转 90°。                                                                                                    |
| 90 CounterCW      | 将选择的元器件逆时针旋转 90°。                                                                                                    |
| Properties        | 打开元器件对话框,编辑所选择的元器件参数。                                                                                                    |
|                   | ★ 令   Undo   Redo   Cut   Copy   Paste   Paste Special   Delete Multi-Page   Select All   Find   Flip Horizontal   Flip Vertical   90 Clockwise   90 CounterCW   Properties |

X

|                         | South States and States and State |
|-------------------------|----------------------------------------------------------------------------------------------------|
| <b>命</b> 令              | 功能                                                                                                    |
| Toolbars                | 显示或关闭9个工具栏。                                                                                                    |
| 🕈 Show Grid             | 显示或关闭栅格                                                                                                    |
| Show Page Bounds        | 显示或关闭纸张边界。                                                                                                    |
| Show Tide Block         | 显示或关闭标题栏。                                                                                                    |
| Show Border             | 显示或关闭边界。                                                                                                    |
| Show Ruler Bars         | 显示或关闭标尺栏。                                                                                                    |
| Zoom In                 | 放大电路原理图 <b>。</b>                                                                                                    |
| Zoom Out                | 缩小电路原理图。                                                                                                    |
| Zoom Area               | 显示全部图纸。                                                                                                    |
| Zoom Full               | 显示全部电路图。                                                                                                    |
| Grapher                 | 显示或关闭图表窗口。                                                                                                    |
| C Hierarchy             | 显示或关闭层次结构。                                                                                                    |
| Circuit Description Box | 显示或关闭描述窗口。                                                                                                    |
|                         |                                                                                                    |

the s

5

7.7

以上内容仅为本文档的试下载部分,为可阅读页数的一半内容。如要下载或阅读全文,请访问: <u>https://d.book118.com/448032066020007002</u>